## Sudlarga onlayn murojaat qilish tartibi.

Murojaat va unga ilova qilinadigan hujjatlarni sudga elektron hujjat tarzida yuborishi uchun my.sud.uz O'zbekiston Respublikasi Oliy sudining interaktiv xizmatlari portali yoki cabinet.sud.uz sayti orqali «ADOLAT» (ATK) axborot tizimlari kompleksidan ro'yxatdan o'tishi zarur. «ADOLAT» ATK dan ro'yxatdan o'tish quyidagi tartibda amalga oshiriladi:

1. Internet tarmog'iga ulangan foydalanuvchi qurilmasidagi veb brauzer manzil qatoriga <u>cabinet.sud.uz</u> manzili teriladi.

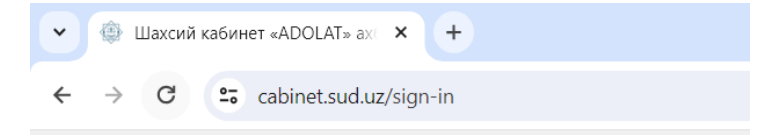

2. Ochilgan sahifadan **"Kirish"** tugmasi tanlanadi va <u>id.egov.uz</u> veb manziliga o'tiladi.

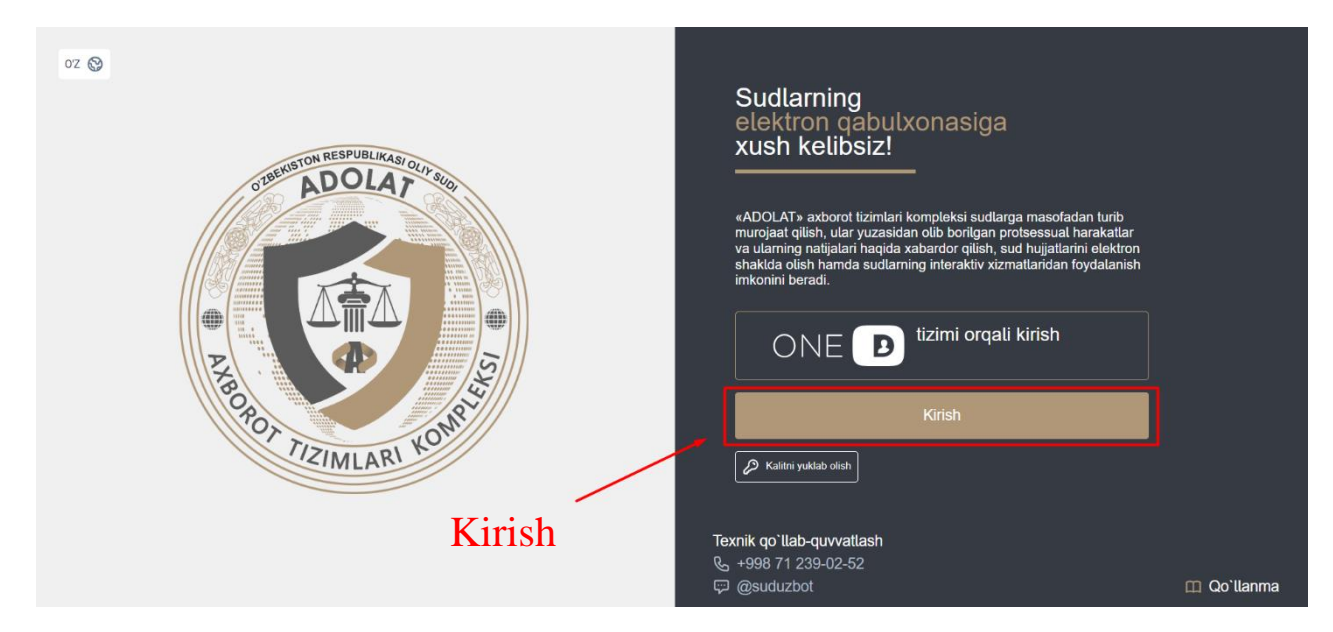

3. Agar foydalanuvchi **ONE ID – yagona identifikatsiya tizimi**dan ro'yxatdan o'tgan bo'lsa login va parol maydonlariga tegishli login va parolni kiritib **"Войти"** tugmasini tanlash orqali tizimga kiriladi.

| ↦      |        | Вход в систему                                                                                                    |
|--------|--------|----------------------------------------------------------------------------------------------------|
|        |        | Логин Mobile-ID ЭЦП ID-карта                                                                                                   |
| D      |        | Логин Пароль<br>amirovalim001 ©                                                                                                |
| ≞<br>? | -      | Войти Забыли логин или пароль?                                                                                                 |
| (î)    | Kirish | Регистрация                                                                                                    |
|        |        | Удобство и безопасность<br>Единая система идентификации (OneID) предназначена для простого и                                   |
|        |        | безопасного доступа пользователей к различным информационным<br>системам электронного правительства и государственных органов. |
|        |        | Для регистрации вам потребуются ваши Паспортные данные.<br>Я ознакомился(ась) с пользовательским соглашением                   |
|        |        | Зарегистрироваться Инструкция по регистрации 🗈<br>Как зарегистрироваться 🕑                                                     |

4. Tizimga kirgandan so'ng foydalanuvchi **shaxsiy kabinet**i ochiladi. **Shaxsiy kabinetda**: sudlarga murojaatlarni elektron yuborish; interaktiv xizmatlardan foydalanish bo'limi; sud xabarnomasi bo'limi; sud qarorlarini onlayn yuklab olish bo'limlari mavjud.

| <                                                                                                    | Asosiy |                               |                                 |                               |                               |                             | oz 😵 厦                         | AMIROV ALIM BAXTIYOR O'G | ан С |
|----------------------------------------------------------------------------------------------------|--------|-------------------------------|---------------------------------|-------------------------------|-------------------------------|-----------------------------|--------------------------------|--------------------------|------|
|                                                                                                    | 0      | Фуқаролик ишлари бўйича судла | арда "Адолат" ахборот тизими си | инов тариқасида ишга туширилг | анлиги сабабли ариза, илтимос | юма ва материалларни менюда | аги "Мурожаатлар" бўлими орқал | пи юборишингиз сўралади. |      |
|                                                                                                    | Sud m  | ajlislari kalendari           |                                 |                               |                               |                             |                                | 11/2023                  |      |
| Asosiy                                                                                                    |        |                               |                                 |                               |                               |                             |                                |                          |      |
| 🔟 Murojaatlar (ADOLAT) >                                                                                                    |        | Dushanba                      | Seshanba                        | Chorshanba                    | Payshanba                     | Juma                        | Shanba                         | Yakshanba                |      |
| 🕒 Iqtisodiy sud (EXSUD)                                                                                                    |        |                               | 31                              | 1                             | 2                             | 3                           | 4                              | 5                        |      |
| 😤 Fuqarolik sudi (EXSUD)                                                                                                    |        |                               |                                 |                               |                               |                             |                                |                          |      |
| 전 Jinoiy ishlar (EXSUD)                                                                                                    |        | 6                             | 7                               | 8                             | 9                             | 10                          | 11                             | 12                       |      |
| 回 Ma`muriy huquqbuzarlik                                                                                                    |        |                               |                                 |                               |                               |                             |                                |                          |      |
| 00 Interaktiv xizmatlar                                                                                                    |        | 13                            | 14                              | 15                            | 16                            | 17                          | 18                             | 19                       |      |
| Sud xabarnomasi                                                                                                    | <      |                               |                                 |                               |                               |                             |                                |                          | >    |
| <u> Sud</u> qarortari                                                                                                    |        | 20                            | 21                              | 22                            | 23                            | 24                          | 25                             | 26                       |      |
| (ô) Sozlamalar                                                                                                    |        |                               |                                 |                               |                               |                             |                                |                          |      |
| ,∽71 Hisobottar                                                                                                    |        | 27                            | 28                              | 29                            | 30                            | 1                           | 2                              | 3                        |      |
|                                                                                                    |        |                               |                                 |                               |                               |                             |                                |                          |      |
|                                                                                                    |        | 4                             | 5                               | 6                             | 7                             | 8                           | 9                              | 10                       |      |
| Texnik qo`llab-quvvallash                                                                                                    |        |                               |                                 |                               |                               |                             |                                |                          |      |
| Sector State State S |        |                               | 1                               | 1                             | 1                             | 1                           | 1                              | 1]                       |      |

5. Sudlarga onlayn shikoyat va murojaatlarni **"Murojaatlar", "Murojaat yaratish"** bo'limi orqali iqtisodiy, fuqarolik va ma'muriy sudlarga murojaat va unga ilova qilinadigan xujjatlarni yuborish mumkin.

Murojaat va unga ilova qilinadigan hujjatlar sudga elektron hujjat tarzida yuborilishi mumkin. (FPK 4-modda).

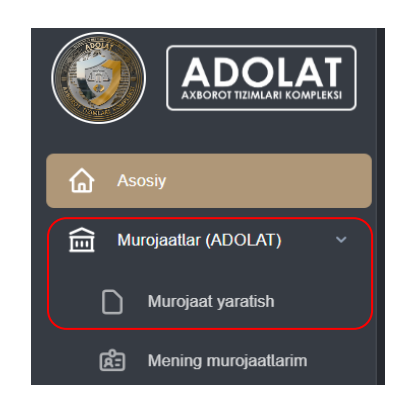

6. Fuqarolik sudiga ariza yuborish uchun dastlab, "**Fuqarolik sud**" tanlanib **"Birinchi instantsiya**" tanlangandan keyin murojaat maqsadiga ko'ra murojaat turlaridan biri tanlanadi va oldinga tugmasi bosiladi.

|                                              | Фуқаролик ишлар                   | обуйича судларда        | а "Адолат" ахборот | тизими синов тариқасида ишга туширилган | пиги сабабли а | риза, илтимоснома ва материалларни меню, | аги "Мурожаат | глар" бўлими орқали юборишингиз сўрала | ци.     |
|----------------------------------------------|-----------------------------------|-------------------------|--------------------|-----------------------------------------|----------------|------------------------------------------|---------------|----------------------------------------|---------|
| Асосий                                       | Мурожаат яр                       | атиш                    |                    |                                         |                |                                          |               |                                        |         |
| ттттт Мурожаатлар (АДОЛАТ) ∨ Мурожаат яратиш | О Иқтисодий су,                   |                         | .1                 | Фуқаролик суд                           | BB             | О Маъмурий суд                           |               | 🔘 Жиноят суди                          |         |
| Д: Менинг мурожаатларим                      | Б                                 | ринчи инстанция         |                    | Аппеляция инстанция                     | )              | Кассация инстанция                       |               | Такрорий кассация                      |         |
| Иқтисодий суд (EXSUD)                        | — Мурожаат тури -<br>Парво тартиб | na                      |                    |                                         |                |                                          |               |                                        |         |
| 2 Фукаролик суди (EXSUD)                     | Буйруқ тартиб                     | да                      |                    |                                         |                |                                          |               |                                        |         |
| одо Жиномий ишлар (EXSUD)                    | Хакамлик суди<br>Алохида тарти    | нинг хал қилувчи<br>5да | қарорига доир      |                                         |                |                                          |               |                                        | Олдинга |
| 88 Интерактив хизматлар                      | Фуқаролик иш<br>Ариза ва илти     | иматериали              |                    |                                         |                |                                          |               |                                        |         |
| Суд хабарномаси           Суд карорлари      | - prior de mini                   |                         |                    |                                         |                |                                          |               |                                        |         |
| {ĝ} Созламалар                               |                                   |                         |                    |                                         |                |                                          |               |                                        |         |

7. Bu yerda FPKning 34-moddasida nazarda tutilgan javobgarning doimiy yashash manzili joylashgan viloyati hamda tegishli sud tanlanadi va da'vogar tanlanadi agar qo'shimcha da'vogarlar bo'lsa "+" tugmasini bosish orqali qo'shiladi hamda **Keyingi"** tugmasi bosiladi.

|                           | <ol> <li>Фуқаролик ишлари бўйича с</li> </ol> | удларда "Адолат" ахборот тизи           | ми синов тариқасида ишга туширил           | анлиги сабабли ариза, илтимоснома ва | материалларни менюдаги "Му | рожаатлар" бўлими орқали юборишинг | из сўралади. |
|---------------------------|-----------------------------------------------|-----------------------------------------|--------------------------------------------|--------------------------------------|----------------------------|------------------------------------|--------------|
| ሰ Асосий                  | <u>*</u>                                      |                                         | 8+                                         | ٢                                    | 1                          |                                    |              |
| 💼 Мурожаатлар (АДОЛАТ) 🗸  |                                               |                                         |                                            |                                      |                            |                                    |              |
| Мурожаат яратиш           | Мурожаат яратиш                               |                                         |                                            |                                      |                            |                                    |              |
| В: Менинг мурожаатларим   | Суд —                                         | 10 - Тошкент шахар                      |                                            | Суд номи                             | 1002 - Φγκαε               | юлик ишлари бўйича Миробод туманла | араро суди   |
| 🔲 Қораламалар             |                                               |                                         |                                            |                                      |                            |                                    |              |
| 🕒 Иқтисодий суд (EXSUD)   | Даъвогар номи                                 |                                         |                                            |                                      |                            |                                    | Кушимча +    |
| 28 Фуқаролик суди (EXSUD) | <u>Даъвогар номи рўйхатда мавя</u>            | <u>куд бўлмаса, илтимос, даъвогарни</u> | <u>қўшиш учун созламалар рукнига ўтинг</u> |                                      |                            | -                                  |              |
| 近 Жиноий ишлар (EXSUD)    | Видеоконференцалоқа тиз                       | ими орқали суд мажлисида ишт            | гирок этиш                                 |                                      |                            |                                    |              |
| Ш Маъмурий хукукбузарлик  | 1                                             |                                         |                                            |                                      |                            |                                    |              |
| 00 Интерактив хизматлар   | /                                             |                                         |                                            |                                      |                            |                                    | Kažuusu      |
| 戻 Суд хабарномаси         |                                               |                                         |                                            |                                      |                            |                                    | Кейинги >    |
| 🖄 Суд қарорлари           |                                               |                                         |                                            |                                      |                            |                                    |              |

8. Da'vo arizani raqami, sanasi kiritladi va **Низо, Ариза**, **Асосий иш туркум** ariza mazmunidan kelib chiqqan holda talanadi va "**Кейинги** " tugma bosiladi.

|                          | Фукаролик ишлари буйича судларда "Адолат" ахборот ти | зими синов тарикасида ишга туширилганлиги сабабли ари | за, илтимоснома ва материалларни менюдаги "N                           | Лурожаатлар" бўлими орқали юбо | ришингиз сўралади. |           |
|--------------------------|------------------------------------------------------|-------------------------------------------------------|------------------------------------------------------------------------|--------------------------------|--------------------|-----------|
| 🛆 Асосий                 | <b></b> _                                            | <u>ه</u>                                              | (5)                                                                    | <b>1</b>                       | 9                  | 2         |
| 💼 Мурожаатлар (АДОЛАТ) 🗸 |                                                      |                                                       |                                                                        |                                |                    |           |
| Мурожаат яратиш          | Асосий маълумотлар<br>Даъво ариза раками Ракам       |                                                       | Даъво ариза санаси                                                     | 11/24/2023                     |                    |           |
| 😤 Менинг мурожаатларим   | Низо тури                                            | Низо тури                                             |                                                                        |                                |                    |           |
| 💭 Қораламалар            | Ариза тури                                           | Ариза тури                                            |                                                                        |                                |                    |           |
| Иктисодий суд (EXSUD)    | Асосий иш туркуми                                    |                                                       |                                                                        |                                |                    |           |
| 😤 Фукаропик суди (EXSUD) | Асосий иш туркуми                                    |                                                       |                                                                        |                                | •                  | Қўшиш     |
| ठ∐ठ Жиноий ишлар (EXSUD) | қушимча иш туркуми<br>Қўшимча иш туркуми             |                                                       | <ul> <li>Иккиламчи иш туркуми</li> <li>Иккиламчи иш туркуми</li> </ul> |                                |                    | •         |
| Маъмурий хукукбузарлик   |                                                      |                                                       |                                                                        |                                |                    |           |
| 00 Интерактив хизматлар  | Даъво суммаси                                        |                                                       |                                                                        |                                |                    | M~        |
| 💭 Суд хабарномаси        |                                                      |                                                       |                                                                        |                                |                    | кушиш     |
| 🖄 Суд қарорлари          |                                                      |                                                       |                                                                        |                                |                    |           |
| 🚯 Созпамалар             | < Орқага 🕞 Қораламаларға сақлаш                      |                                                       |                                                                        |                                |                    | Кейинги > |

9. Javobgar tomon "**Жисмоний шахс**" bo'lsa **ЖШШИР** raqami kiritiladi, agar **ЖШШИР** bilmasangiz " Мен ЖШШИРни билмайман " ga belgi qoyiladi va quyidagi oyna ochiladi va u yerga javobgar shaxs oid ma'lumotlar kiritiladi.

|                                                                   | Фуқаролик ишлари бўйича судларда "Адолат" ахборо | от тизими синов тарикасида ишга туширилганлиги са | абабли ариза, илтимоснома ва материалларни мен | юдаги "Мурожаатлар" бўлими орқали | оборишингиз сўралади. |             |
|-------------------------------------------------------------------|--------------------------------------------------|---------------------------------------------------|------------------------------------------------|-----------------------------------|-----------------------|-------------|
| 🛆 Асосий                                                          | <b>B</b>                                         | &                                                 | (3)                                            | £                                 | ۵                     | e           |
| Мурожаатлар (АДОЛАТ)  Мурожаат яратиш                             | — Жавобгар томон маълумотлари                    |                                                   |                                                |                                   |                       |             |
| (हैं) Менинг мурожаатларим<br>Д Қораламалар                       | <ul> <li>Жисмоний шахс</li> </ul>                | 🔿 Юридик шахс 💩                                   | ЯТТ<br>Яка татибдали<br>тадбиркор              | ЖШШИР 12345678910<br>П Мен ЖШШ    | 1Р ни билмайман       | С. Кулдириш |
| ( Иқтисадий суд (EXSUD)                                           | Жавобгар хақида маълумот                         |                                                   |                                                |                                   |                       |             |
| 25 Фуқаропик суди (EXSUD)<br>전式 Жиномй ишпар (EXSUD)              | Фамилия Фамиляси                                 | Исм                                               | Исми                                           | Шарифи Шари                       | фи                    | + Қўшиш     |
| Маъмурий хукукбузарлик                                            |                                                  |                                                   |                                                |                                   |                       |             |
| <ul> <li>Интерактив хизматлар</li> <li>Суд хабарномаси</li> </ul> | く Орқага 付 Қораламаларға сақлаш                  |                                                   |                                                |                                   |                       | Кейинги >   |
| 🖄 Суд қарорлари                                                   |                                                  |                                                   |                                                |                                   |                       |             |
| (ô) Созпамалар                                                    |                                                  |                                                   |                                                |                                   |                       |             |

10. Javobgar tomon Юридик шахс уокі Якка тартибдаги тадбиркор (YaTT) bolsa javobgar tomonni СТИР kiritiladi, agar СТИР bilmasangiz "Мен СТИР билмайман" katakchaga belgi qoyiladi va quyidagi oyna ochiladi va javobgar shaxs oid ma'lumotlar kiritiladi. Ma'lumotlarni kiritib "Қўшиш" tugmasi bosiladi.

| жавоогар томон маълумотлари | Юридик шахс   | <b>i</b>                            | СТИР 12345678910 Q Кудириш |
|-----------------------------|---------------|-------------------------------------|----------------------------|
| Жавобгар ташкилот номи      | Ташкилот номи | Жавобгар ташкилот рахбари<br>Ф.И.Ш. | ФИШ                        |
| Вазирлик                    | Вазирлик      | Банк хисоб рақами                   | Хисоб ракам                |
| Вилоят                      | Вилоят 🔹      | Туман                               | Туман 💌                    |
| Банк номи                   | Банк номи     | Юридик манзил                       | Юридик манзил              |
| Почта индекси               | 100102        | Телефон рақами                      | +998                       |
|                             |               |                                     | + Қушыш                    |

11. Bu yerda sud harajatlari agarda sizda **Давлат Божи** uchun imtiyoz mavjud bo'lsa ko'rsatilganbandlardan birini tanlashingiz mumkin, **Давлат Божи** hamda **Почта харажат**и uchun kvitantsiya mavjud bo'lsa "+" tugmasini bosib kvitantsiya "**Квитанция қўшиш**" so'ngra "**Кейинги**" tugma bosiladi.

|                                   | <ol> <li>Фукаролик ишлари буйича судларда "Адолат" ахби</li> </ol>                 | орот тизими синов тариқасида ишта туширилганлиги сабабли ариза,   | илтимоснома ва материалларни менюдаги "Му | зожаатлар" бўлими орқали | оборишингиз сўралади.                               |                   |
|-----------------------------------|------------------------------------------------------------------------------------|-------------------------------------------------------------------|-------------------------------------------|--------------------------|-----------------------------------------------------|-------------------|
| 🗋 Асосий                          | <b>B</b>                                                                           | <u> </u>                                                          | <u></u>                                   | 1                        | Ø                                                   | 8                 |
| 💼 Мурожаатлар (АДОЛАТ) 🗸          |                                                                                    |                                                                   |                                           |                          |                                                     |                   |
| Мурожаат яратиш                   | Суд ҳаражатлари                                                                    |                                                                   |                                           |                          |                                                     |                   |
| 😰 Менинг мурожаатларим            | Давлат Божи                                                                        |                                                                   |                                           |                          | 330 000                                             |                   |
|                                   | Мурожаат тури                                                                      | Давлат божи ставкаси                                              | Д                                         | авлат божи қиймати       |                                                     |                   |
|                                   | Тўлов имтиёзи                                                                      | 2 - ФПКнинг 133-моддаси бўйича кечиктириш сўралган                |                                           |                          |                                                     |                   |
| Иктисодий суд (EXSUD)             |                                                                                    | 3 - ФПКнинг 133-моддаси бўйича бўлиб-бўлиб тўлашга рухсат         | сўралган                                  |                          |                                                     |                   |
| 🖧 Фукаропик суди (EXSUD)          | Почта харажати                                                                     | <ul> <li>4 - Бошқа қонуний асосларга кўра озод этилган</li> </ul> |                                           |                          | 33 000                                              |                   |
| δ <u>†</u> δ Жиноий ишлар (EXSUD) | Мурожаат тури                                                                      | 8 - Давлат божи тўғрисидаги қонуннинг 8-моддасига асосан озо      | д этилган                                 | жати қиймати             |                                                     |                   |
| Маъмурий хукукбузарлик            | Почта харажати                                                                     | Менда имтиёз мавжуд эмас                                          |                                           |                          |                                                     |                   |
| 00 Интерактив хизматлар           |                                                                                    |                                                                   |                                           |                          |                                                     | _                 |
| 🗊 Сул хабарномаси                 | Суд харажатларини тўлаш учун тўлов квитанці<br>кадамда автоматик тарзда яратилади. | ияси охирги                                                       |                                           |                          | Агар, сизда яратилган квитанция мавжуд бўг<br>орқа: | аса «+» тугмаси + |
|                                   |                                                                                    |                                                                   | `                                         |                          |                                                     |                   |
| суд қарорлари                     |                                                                                    |                                                                   |                                           |                          |                                                     |                   |
| <u>{о</u> } Созламалар            | < Оркага • Кораламаларга саклаш                                                    |                                                                   |                                           |                          |                                                     | Кейинги >         |
| AZI Yucobaman                     |                                                                                    |                                                                   |                                           |                          |                                                     |                   |

12. Arizangiz va ilova qilinadigan hujjatlarni elektron(pdf) shaklida "Юклаш" tugmasi orqali biriktirgandan so'ng "Кейинги" tugmacha bosiladi.

|                                       | Фукаролик ишлари буйича судларда "Адолат" ахборот тизими синов тарикасида ишта тушир | илганлиги сабабли ариза, илтимоснома ва материал | лларни менюдаги "Мурожаатлар" бўлими орқали юбој | ришингиз сўралади. |           |
|---------------------------------------|--------------------------------------------------------------------------------------|--------------------------------------------------|--------------------------------------------------|--------------------|-----------|
| <u> </u>                              | 8 8                                                                                  | (9)                                              |                                                  | đ                  |           |
| 💼 Мурожаатлар (АДОЛАТ) 🗸              |                                                                                      |                                                  |                                                  |                    |           |
| Мурожаат яратиш                       | Хужжатларни бириктириш                                                               |                                                  |                                                  |                    |           |
| 😤 Менинг мурожаатларим                | Аризани бириктириш *                                                                 | Аризага илова килинадиган хужжатт                | лар                                              |                    |           |
| 💭 Қораламалар                         |                                                                                      | — Аризага илова қилинадиган ҳужжат               | лар                                              |                    |           |
| ()<br>Истисовий сил (ЕХУНО)           | $\sim$                                                                               | Хужжат тури                                      |                                                  |                    | 🗸 Юклаш   |
| 0 <sup>0</sup> 0 (hitroconiu) (FXS1D) | (ተ)                                                                                  | Ишончнома                                        | ishonchnoma.pdf 0.41 mb                          |                    | <b>D</b>  |
|                                       | Файл юклаш                                                                           | Паспорт копияси                                  | passport.pdf 0.83 mb                             |                    |           |
| о́_о́ Жиноии ишпар (EXSUD)            |                                                                                      |                                                  |                                                  |                    |           |
| [!] Маъмурий хукуқбузарлик            |                                                                                      |                                                  |                                                  |                    | `         |
| 00 Интерактив хизматлар               | <u>↑</u> . Юклаш                                                                     |                                                  |                                                  |                    |           |
| 🗊 Суд хабарномаси                     | ariza.pdf                                                                            | ŵ <b>\</b>                                       |                                                  |                    |           |
| 🖄 Суд қарорлари                       |                                                                                      |                                                  |                                                  |                    |           |
| (б) Созпамалар                        |                                                                                      |                                                  |                                                  |                    |           |
| ,∽л Хисоботпар                        | < Оркага 🕑 Қораламаларға сақлаш                                                      |                                                  |                                                  |                    | Кейинги > |
|                                       |                                                                                      |                                                  |                                                  |                    |           |

## 13. "**Мурожаат яратиш**" tugmasini bosish orqali murojaat yaratiladi.

|                                                                           | Фуқаролик ишлари буйич | а судларда "Адолат" ахборот тизими синов тарикасида иш | га туширилганлиги сабабли а | риза, илтимоснома ва материалларни м | енюдаги "Мурожаатла | ір* бўлими орқали юбори | шингиз сўралади. |                   |
|---------------------------------------------------------------------------|------------------------|--------------------------------------------------------|-----------------------------|--------------------------------------|---------------------|-------------------------|------------------|-------------------|
| 🛆 Асосий                                                                  | 2                      |                                                        | 8                           |                                      | (1                  |                         | <b>(2)</b>       | e                 |
| Мурожаатпар (АДОЛАТ) ~ Мурожаат яратиш                                    | — Умумий маълумот —    |                                                        |                             |                                      |                     |                         |                  |                   |
| В: Менинг мурожаатларим                                                   | Суд тури               | Фуқаролик суд                                          | Инстанция                   | Биринчи инстанция                    | *                   | Вилоят                  | Тошкент шаҳар    |                   |
| 💭 Қораламалар                                                             | Суд номи               | Фуқаролик ишлари бўйича Миробод туманлараро суди       |                             |                                      |                     | Мурожаат тури           | Даъво тартибида  |                   |
| Иктисодий суд (EXSUD)                                                     | Даъвогар               |                                                        |                             |                                      |                     |                         |                  |                   |
| 223 Фуқаропик суди (EXSUD)                                                | Жавобгар               |                                                        |                             |                                      |                     |                         |                  |                   |
| <ul> <li>Киномій ишпар (EXSUD)</li> <li>Маъмурий хукукбузарлик</li> </ul> | Даъво суммаси          | ٥                                                      |                             |                                      |                     | Шундан неустойка        | 0                |                   |
| оо Интерактив хизматлар                                                   | Ma Maummanan           |                                                        | Vicinia da una menora da    |                                      |                     | Management              |                  |                   |
| 🗊 Суд хабарномаси                                                         | The Fill Typeynen      |                                                        | кушимча иш туркуми          |                                      |                     | иллоналени иш туркули   |                  |                   |
| 🖄 Суд қарорлари                                                           | 1 Олди-сотди шартном   | асига доир                                             |                             |                                      |                     |                         |                  |                   |
| 💮 Созламалар                                                              | Даъво ариза            |                                                        | Ишончнома                   |                                      |                     | — Паспорт копияси —     |                  |                   |
| ,∽Л Хисоботпар                                                            | ariza.pdf              |                                                        | ishonchnoma.pdf             |                                      |                     | passport.pdf            |                  |                   |
|                                                                           |                        |                                                        |                             |                                      |                     |                         |                  |                   |
|                                                                           | < Орқага               |                                                        |                             |                                      |                     |                         |                  | 🗸 Мурожаат яратиш |
| Техник қўллаб-қувватлаш<br>🌜 +998 71 239-02-52                            |                        |                                                        |                             |                                      |                     |                         |                  |                   |
| 💬 @suduzbot                                                               |                        |                                                        |                             |                                      |                     |                         |                  |                   |

## 14. **"Судга юбориш**" tugmasini bosish orqali yaratilgan onlayn murojaat sudga yuboriladi yuboriladi.

| Фукаропик ишпари буйича судларда "Адопат" ахборот тизими синов тарикасида ишга туширилганлиги сабабли ариза, илтимоснома ва материалларни менодаги "Мурожавтлар" булими орхали юборишингиз суралади. |                                       |                                                                                        |                                           |                   |  |  |  |  |
|----------------------------------------------------------------------------------------------------|---------------------------------------|----------------------------------------------------------------------------------------|-------------------------------------------|-------------------|--|--|--|--|
| <u>*</u>                                                                                                    | B                                     | <u>&amp;</u>                                                                           | t                                         | <b>D</b>          |  |  |  |  |
| Тўлов квитанциялари                                                                                                    |                                       |                                                                                        |                                           | 🔓 Холатни янгилаш |  |  |  |  |
| Суд                                                                                                    | Давлат Божи                           | Давлат Божи 330 000                                                                    | Тўланган ()                               | Тўланмаган        |  |  |  |  |
| харажатлари                                                                                                    | Почта харажати                        | Почта харажати 33 000                                                                  | Тўланган ()                               | Тўланмаган        |  |  |  |  |
| Давлат божи                                                                                                    |                                       | Почта харажати                                                                         |                                           |                   |  |  |  |  |
| Квитанция раками:<br>Квитанция суммаси:<br>Квитанция колдии; маблаги:<br>Тўлов статуси:                                                                                                    | 233285528293<br>330 000<br>Гўтанматам | Квитанция раками:<br>Квитанция суммаси:<br>Квитанция холдик маблаги:<br>Тýлов статуси: | 233281750060<br>33 000<br>0<br>Тўнаныятан |                   |  |  |  |  |
| Тўлов квитанцияси.pdf                                                                                                    | <u>+</u>                              | Тўлов квитанцияси.pdf                                                                  | <u>+</u>                                  |                   |  |  |  |  |
|                                                                                                    |                                       | 🗈 Судга юбор                                                                           | LIM                                       |                   |  |  |  |  |